Microsoft 365 Apps をインストールしたデバイスから削除する方法

Office アプリケーションは1人のアカウントで5台までインストールできます。

卒業・退職でライセンスが無くなる場合、デバイスリストからサインアウトしてください。故障や廃棄等で古い 端末からアンインストールできない状況で、新しい端末にインストールする場合は、デバイスリストからサイン アウトしてください。

1. マイアカウントのページに愛媛大学アカウントでアクセスします。 https://portal.office.com/Account

2. 「アプリとデバイス」を選択します。

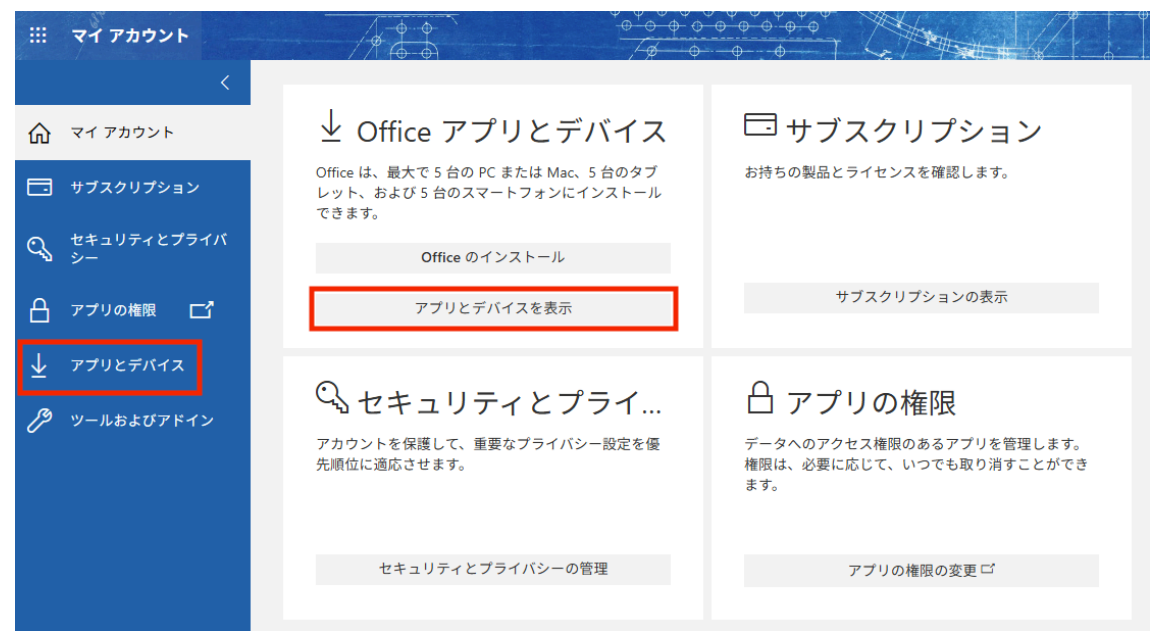

3. Office 項目欄にある「デバイス」を選択します。

|                       | マイ アカウント          |                                                                                                    |
|-----------------------|-------------------|----------------------------------------------------------------------------------------------------|
|                       | <                 | アプリとデバイス                                                                                                    |
| ŵ                     | マイ アカウント          |                                                                                                    |
|                       | サブスクリプション         | Office                                                                                                    |
| ପ୍ୟ                   | セキュリティとプライバ<br>シー | 言語 ① バージョン Office のインス<br>日本語 (日本) ▼ 64 ビッ▼ トール                                                                                  |
| A                     | アプリの権限 🗖          | $	au$ Kiz $^{\vee}$                                                                                                    |
| $\overline{\uparrow}$ | アプリとデバイス          | Champ for Dupin on                                                                                                    |
| ß                     | ツールおよびアドイン        | Skype for Business       言語     パージョン     エディション       English (United States)     マ       64 ビッマ     Skype for Business Basic マ |
|                       |                   | スマートフォンまたはタブレットに Office をイ<br>ンストール<br>iOS   Android   Windows                                                                   |

3. 一覧に表示されたデバイスからサインアウトします。

サイン・アウトすると、デバイスでファイルの作成ができなくなりますが、アプリ自体が削除されることはあり ません。

| 三 マイアカウント                                                                                                    |                                                                    | φ<br>φ<br>φ<br>φ<br>φ<br>φ<br>φ<br>φ<br>φ<br>φ<br>φ<br>φ<br>φ<br>φ<br>φ<br>φ<br>φ<br>φ<br>φ |                                                                                                    |
|----------------------------------------------------------------------------------------------------|--------------------------------------------------------------------|---------------------------------------------------------------------------------------------|----------------------------------------------------------------------------------------------------|
| <<br>۲ ק אל אל אל אל אל אל אל אל אל אל אל אל אל                                                                                                    | アプリとデバイス                                                           |                                                                                             |                                                                                                    |
| <ul> <li>サブスクリプション</li> <li>セキュリティとプライバ</li> </ul>                                                                                                    | Office<br>言語 ① バージョン<br>日本語 (日本) V 64 ビッV                          |                                                                                             | Office のインス<br>トール                                                                                                    |
| 、<br>                                                                                                    |                                                                    |                                                                                             |                                                                                                    |
| <ul> <li> <i>Y</i> → <i>Y</i> → <i>Y</i></li></ul> |                                                                    | サインアウト: OFFICE ①<br>サインアウト<br>サインアウト<br>サインアウト<br>サインアウト<br>サインアウト<br>サインアウト                | ワインアンドタると、テハイスで<br>ファイルの繊維や新しいファイルの<br>作成ができなくなります。サインア<br>ウトしても、ソフトウェアがデバイ<br>スから削除されたり、ソフトウェア<br>のサブスクリプションがキャンセル<br>されたりすることはありません。 |
|                                                                                                    | Skype for Business<br>言語 バージョン<br>English (United States) マ 64 ビッマ | エディション<br>Skype for Business Basic <b>マ</b>                                                 | Skype のインス<br>トール                                                                                                    |